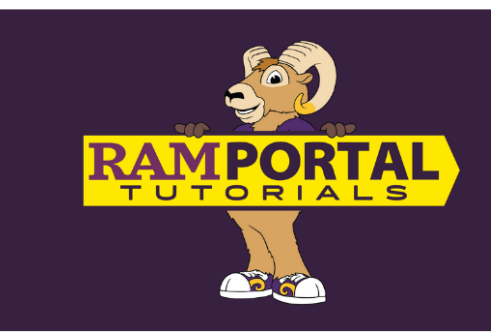

## View Unofficial Transcript For Students

Last edit date: 10/15/2024

This document provides instructions for current and former students to view their unofficial transcript via the Academic History card in RamPortal. Current classes that are in-progress and not yet graded will not show on transcript.

NOTE: Some holds prevent students from accessing transcripts. View the <u>"Holds" card</u> on your RamPortal home page for Hold information.

## CONTENTS

**Navigation - Current Students** 

View Your Unofficial Transcript

## NAVIGATION

- Log into RamPortal ramportal.wcupa.edu
- The <u>RamPortal Home Page Navigation.docx</u> provides basic navigation instructions.
- Locate the "Academic History" card.
- If you do not see this card on your homepage, it may be archived on the "Discover" page. For instructions on Searching for a Card, see the <u>RamPortal Home Page Navigation</u> document.
- Click "Unofficial Transcript" at the bottom of the card. (You may have to scroll down.)

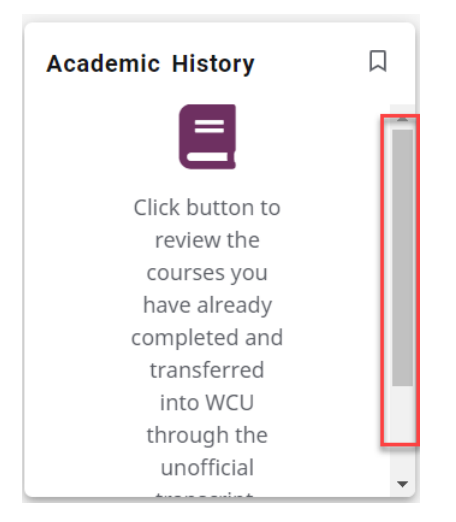

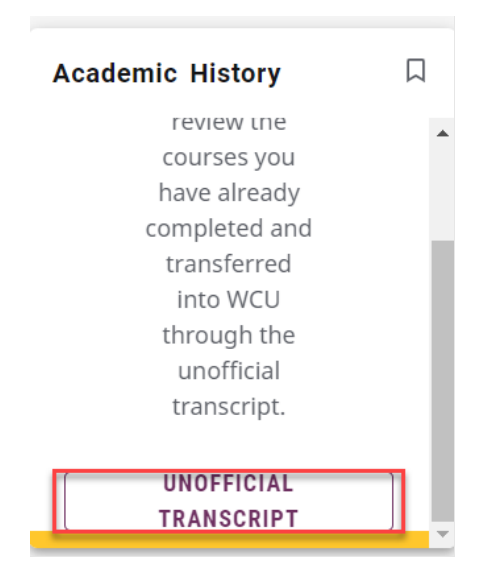

## **VIEW YOUR UNOFFICIAL TRANSCRIPT**

• On the "Academic Transcript" page, choose the Transcript level.

| Home   RamPortal              |                 |
|-------------------------------|-----------------|
| Academic Transcript           |                 |
| Student / Academic Transcript |                 |
| Transcript Level              | Transcript Type |
| Select 🔨                      | Select 🗸        |
| All Levels                    |                 |
| Undergraduate                 |                 |
|                               |                 |

• Next, choose the "Transcript Type".

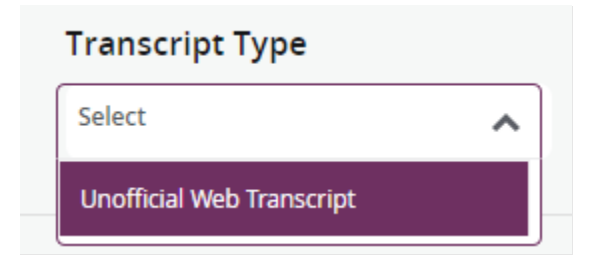

• Your unofficial transcript will appear on the page. To print, use the "Print" icon on the top right of the page.

|                                                                                                    | Print |
|----------------------------------------------------------------------------------------------------|-------|
| This is not an official transcript. Courses which are in progress may also be included on this transcript. |       |
| Student Information                                                                                        |       |
| Name                                                                                                    |       |
| Ramual Student                                                                                             |       |
| Curriculum Information                                                                                     |       |
| Current Program : Bachelor of Arts                                                                         |       |
| Major                                                                                                    |       |
| Womens & Gender<br>Studies                                                                                 |       |
| Current Program : Bachelor of Arts<br>Major<br>Womens & Gender<br>Studies                                  |       |

• To return to the RamPortal Home page, click the "Home | RamPortal" text on the top left corner of the page.

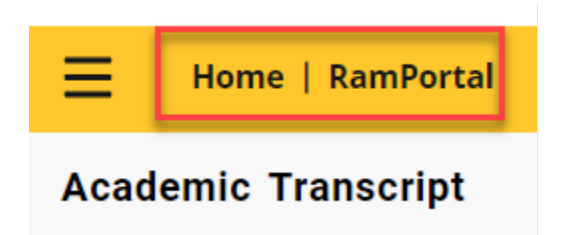